# **Table of contents**

| About<br>License Agreement  | 3   |
|-----------------------------|-----|
| Licensing Help              | 3   |
| Getting Started             | 3   |
| Jnits System                | 3   |
| Data Entry                  | . 3 |
| Toolbar & Menu              | 3   |
| Main Page                   | 4   |
| Enter Known Soil Properties | 5   |
| Adding a Correlation        | 5   |
| Results                     | . 8 |
| List of Correlated Values   | 8   |
| Distribution Chart          | . 9 |
| Equation Viewer             | . 9 |
| Reporting                   | 10  |
| Exporting Results           | 10  |
| Graph Presentation Tool     | 10  |
| Exporting Tables and Graphs | 10  |
| Novo Tech Software Website  | 10  |
| Contact Us                  | 11  |

# About

#### 0 NovoFORMULA

This software is designed for correlation between various soil properties.

Although all efforts have been undertaken to ensure that this software is of the highest possible quality and that the results obtained are correct, the authors do not warrant the functions contained in the program will meet your requirements or that the operation of the program will be uninterrupted or error-free. The authors are not responsible and assume no liability for any results or any use made thereof, nor for any damages or litigation that may result from the use of the software for any purpose. All results to be verified independently by user.

- » Purchase full version
- » Update log
- » Program's web page
- » Terms and conditions of use

- » About Novo Tech Software Inc
- » Learn more about our other products
- » Bug report / feature request
- » Maintenance Plan

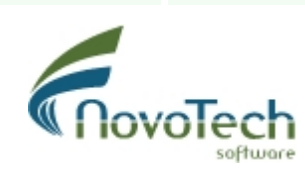

Vancouver, Canada

# **License Agreement**

View our online End User License Agreement

# Licensing Help

View our online *Licensing Help* 

#### **Getting Started** ...

1024\*768 screen resolution for using NovoLAB.

 $\mathbbm{N}$  To call the help contents associated with each page of the software, click on the  $\mathbb{P}$  button on top-right corner of each page.

**Please contact us at <u>support@novotechsoftware.com</u> with any questions or suggestions.** 

# **Units System**

NovoFORMULA supports both Metric and US Customary unit systems

## Toolbar & Menu

Most of the commonly used commands in NovoFORMULA are placed in the top toolbar. For other commands use menu bar.

| Geotechnical Correlations Software (ver 2.0.2019.225) |   |        |
|-------------------------------------------------------|---|--------|
| File View Tools Help                                  |   |        |
| 📄 🛃 📰 🖙 🚍 🥐                                           |   |        |
| Input Data                                            |   | List o |
| I want to estimate this parameter:                    |   | ID     |
| Ac : Clay Activity                                    | ~ |        |

#### Main Page

In order to start a new analysis, press New button from the <u>top toolbar</u> or choose File  $\triangleright$  New menu. The main steps of correlation analysis are described below:

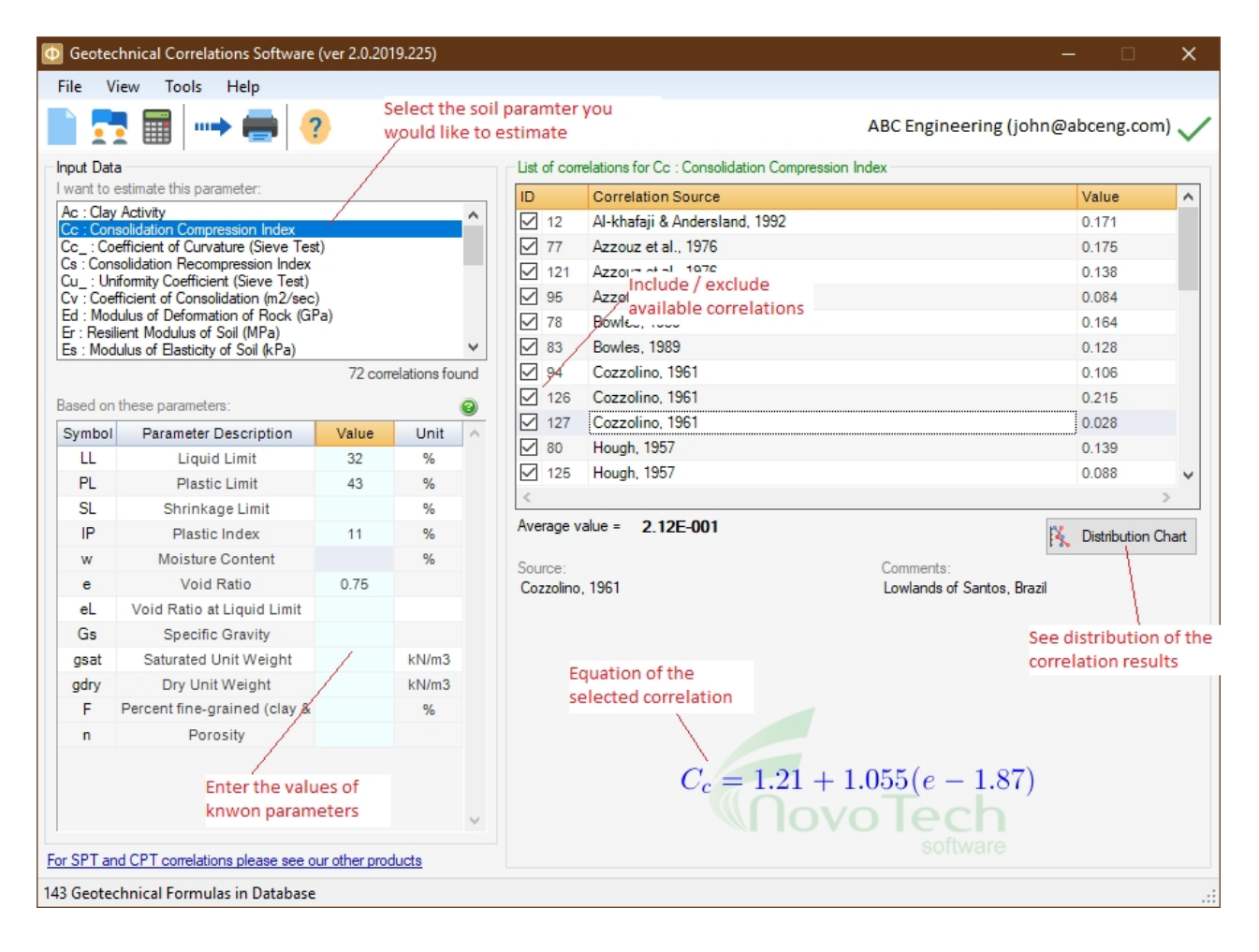

#### 1. Choose the target soil parameter

What soil parameter you are looking for? NovoFORMULA provides you with a list of soil properties which can be estimated based on other parameters (see #1 in the screenshot above).

#### **2. Enter soil parameters**

Depending on the chosen target parameter, the table at the bottom-left portion of the page will be populated with the list of the required soil parameters. If the value of all these parameters are entered, then all available correlation for the target soil parameter will be provided to you. However, in most cases we just have some of these soil properties; this will cause part of the correlations be presented. As you enter soil parameters (see #2 in the screenshot), the list of formulas (#3) is updated with more equations.

#### **3. Review the results**

Once you are done with data entry, <u>review the list of correlations</u> (see #3 on screenshot). By clicking on each row, additional comments and the actual equation are presented below the table. Based on these comments you may want to remove some of the results from the list by un-checking the box to the left of each row (for example the equation might have been derived for another soil type or geographical location, etc). Once you remove an equation from the list, the average of correlated values will be updated.

By clicking on "<u>Distribution Chart</u>" button, will show a chart containing all correlated values in a chart.

#### **Enter Known Soil Properties**

In order to obtain the results, value of soil parameters should be entered in the table as shown below:

| Based on these parameters: |                       |       |      | 8 |
|----------------------------|-----------------------|-------|------|---|
| Symbol                     | Parameter Description | Value | Unit | ^ |
| LL                         | Liquid Limit          | 32    | %    |   |
| PL                         | Plastic Limit         | 43    | %    |   |
| SL                         | Shrinkage Limit       |       | %    |   |
| IP                         | Plastic Index         | 11    | %    |   |

Most of the times, part of the input parameters are enough to provide at least one <u>result</u>; however in order to have the results for all the available equations, all the listed soil parameters should be given tot he program. As parameters are entered, results will be updated.

## Adding a Correlation

More than 140 equations are implemented in this version of NovoFORMULA. However, its database is expandable and can grow by adding new equations. User can add new formula by clicking on Tools Add New Formula menu. This will show the screenshot on the left below:

| 🔛 Add New Geo                                     | otechnical Formula                                                                  | in in the second second second second second second second second second second second second second second se |                  | ?      | ×    |
|---------------------------------------------------|-------------------------------------------------------------------------------------|----------------------------------------------------------------------------------------------------|------------------|--------|------|
| Please enter you                                  | ur contact information belo                                                         | w:                                                                                                    |                  |        |      |
| Full Name:                                        | John                                                                                | Email:                                                                                                    | john@abceng      | j.com  |      |
| Add New Form<br>In order to add<br>For a complete | n <b>ula</b><br>the new formula, please use<br>list of soil symbols <u>see here</u> | the same sym                                                                                                   | bols used in Nov | voForm | ula. |
| Author:                                           | Some Author                                                                         | Web ref.:                                                                                                    | http://ref       |        |      |
| Equation:                                         | A=B+C                                                                               |                                                                                                    |                  |        |      |
| Comments:                                         | enter further details here                                                          |                                                                                                    |                  |        | ^    |
|                                                   |                                                                                     |                                                                                                    |                  |        |      |
|                                                   |                                                                                     |                                                                                                    |                  |        | ~    |
|                                                   |                                                                                     | ¢                                                                                                    | Submit 😑         | CI     | lose |

| 🔛 Soil Paran                              | Soil Parameters ? X                                                    |                                    |                                 |     |  |
|-------------------------------------------|------------------------------------------------------------------------|------------------------------------|---------------------------------|-----|--|
| The following<br>You can add              | table shows complete list of soil<br>and delete soil parameters. For f | parameters use<br>ormatting see th | d in NovoFormu<br>e note below: | la. |  |
|                                           |                                                                        | 2                                  | C Del 🌐 🥵                       | Add |  |
| Symbol                                    | Parameter Description                                                  | Unit                               | Formatting                      | ^   |  |
| Ac                                        | Clay Activity                                                          |                                    | N1                              |     |  |
| CBRb                                      | Base Course CBR                                                        | %                                  | N2                              |     |  |
| CBRs                                      | Subgrade CBR                                                           | %                                  | N2                              |     |  |
| Cc                                        | Consolidation Compression                                              |                                    | N3                              |     |  |
| Cc_                                       | Coefficient of Curvature                                               |                                    | N2                              |     |  |
| Cs                                        | Consolidation                                                          |                                    | N3                              |     |  |
| Cu_                                       | Uniformity Coefficient (Sieve                                          |                                    | N2                              |     |  |
| Cv                                        | Coefficient of Consolidation                                           | m2/sec                             | E3                              |     |  |
| D10                                       | Effective Particle Diameter                                            | mm                                 | N3                              |     |  |
| D30                                       | 30% Passing Diameter                                                   | mm                                 | N3                              |     |  |
| D50                                       | Mean Particle Diameter                                                 | mm                                 | N3                              |     |  |
| D60                                       | 60% Passing Diameter                                                   | mm                                 | N3                              |     |  |
| Dr                                        | Relative Density                                                       | %                                  | N1                              |     |  |
| Formatting Exa<br>N2: 1.23<br>E2: 1.2E-23 | amples:                                                                | 📁 Restor                           | e 😏 Cla                         | ose |  |

In order to add an equation, NovoFORMULA's standard parameters should be used. For example the equation  $\gamma_w=\gamma_d(1+w)$  defines the relation between bulk and dry density using moisture content. This equation is stored as gwet=gdry\*(1+w/100) in NovoFORMULA's database. A list of soil parameters defined in NovoFORMULA can be accessed via  $\square$  View  $\blacktriangleright$  List of Soil Parameters menu, also listed below:

| Symbo Description Unit (Metric) Unit Forma | at |
|--------------------------------------------|----|
|--------------------------------------------|----|

| I I      |                                        |            | (Imperial) |     |
|----------|----------------------------------------|------------|------------|-----|
| _        | Coefficient of Curvature (Sieve        |            |            |     |
| Cc_      | Test)<br>Uniformity Coofficient (Sieve |            |            | N2  |
| Cu       | Test)                                  |            |            | N2  |
| eu_      | Consolidation Compression              |            |            |     |
| Cc       | Index                                  |            |            | N3  |
| 6-       | Consolidation Recompression            |            |            | NO  |
| Cs<br>Cy | Index                                  | m2/coc     | ft 2/coc   |     |
|          | Undrained Shear Strength               |            | ncf        |     |
| Su       |                                        | KPd        | psi<br>ov  |     |
| Di<br>Ec | Modulus of Electicity of Soil          | 70<br>kDo  | 70<br>pcf  |     |
| LS<br>Fr | Pesilient Modulus of Soil              | MDa        | psi<br>kef | NI1 |
| Ed       | Modulus of Deformation of Rock         | GPa        | 1000kef    | N1  |
|          | Friction Angle                         |            | dea        | N1  |
| Kc       | Modulus of Subgrade Reaction           | kN/m3      | ncf        | N1  |
| Vs       | Shear Waye Velocity                    | m/s        | ft/s       | N1  |
| Gmax     | Shear Modulus                          | kPa        | nsf        | N1  |
| mv       | Constraint Modulus                     | 1/kPa      | 1/nsf      | F3  |
|          |                                        | %          | %          | N1  |
| PI       | Plastic Limit                          | %          | %          | N1  |
| TP       | Plastic Index                          | %          | %          | N1  |
| 11       |                                        | %          | %          | N1  |
| w        | Moisture Content                       | %          | %          | N1  |
| mu       | Poisson Batio                          | <i>,</i> 0 | <i>,</i> 0 | N2  |
| e        | Void Ratio                             |            |            | N2  |
| Gs       | Specific Gravity                       |            |            | N2  |
| asat     | Saturated Unit Weight                  | kN/m3      | ncf        | N2  |
| adrv     | Dry Unit Weight                        | kN/m3      | pcf        | N2  |
| awet     | Wet Unit Weight                        | kN/m3      | pcf        | N2  |
| 9        | Percent fine-grained (clay &           | ··· • • •  | F          |     |
| F        | silt)                                  | %          | %          | N1  |
| Fc       | Percent clay                           | %          | %          | N1  |
| OCR      | Over-consolidation Ratio               |            |            | N2  |
| Svt      | Total Overburden Stress                | kPa        | psf        | N2  |
| Sve      | Effective Overburden Stress            | kPa        | psf        | N2  |
| К        | Coefficient of Permeability            | cm/sec     | in/sec     | E3  |
| D10      | Effective Particle Diameter            | mm         | mm         | N3  |
| D30      | 30% Passing Diameter                   | mm         | mm         | N3  |
| D50      | Mean Particle Diameter                 | mm         | mm         | N3  |
| D60      | 60% Passing Diameter                   | mm         | mm         | N3  |
| CBRs     | Subgrade CBR                           | %          | %          | N2  |
| CBRb     | Base Course CBR                        | %          | %          | N2  |
| Pc       | Preconsolidation Stress                | kPa        | psf        | N2  |
| S        | Degree of Saturation                   | %          | %          | N1  |
| n        | Porosity                               |            |            | N2  |
| M∨       | Coefficient of Compressibility         |            |            | E3  |
| Ка       | Coeff. of Active Earth Pressure        |            |            | N3  |
| Кр       | Coeff. of Passive Earth Pressure       |            |            | N3  |
| Ко       | Coeff. of At-rest Earth Pressure       |            |            | N3  |
| KD       | Dilatometer Parameter                  |            |            | N2  |

| RMR | Rock Mass Rating                                       | %   | %   | N1 |
|-----|--------------------------------------------------------|-----|-----|----|
| Τv  | Time Factor-Consolidation<br>Drainage Thickness of the |     |     | N3 |
| Hdr | Layer-Consolidation                                    | m   | ft  | N2 |
| t   | Time                                                   | sec | sec | N1 |
| U   | Degree of Saturation                                   | %   | %   | N1 |
| Ac  | Clay Activity                                          |     |     | N1 |
| Sp  | Swelling Potential                                     |     |     | N1 |

## **List of Correlated Values**

Once you are done with data entry, review the list of correlations (see screenshot below). By clicking on each row, additional comments and the actual equation are presented below the table. Based on these comments you may want to remove some of the results from the list by un-checking the box to the left of each row (for example the equation might have been derived for another soil type or geographical location, etc).

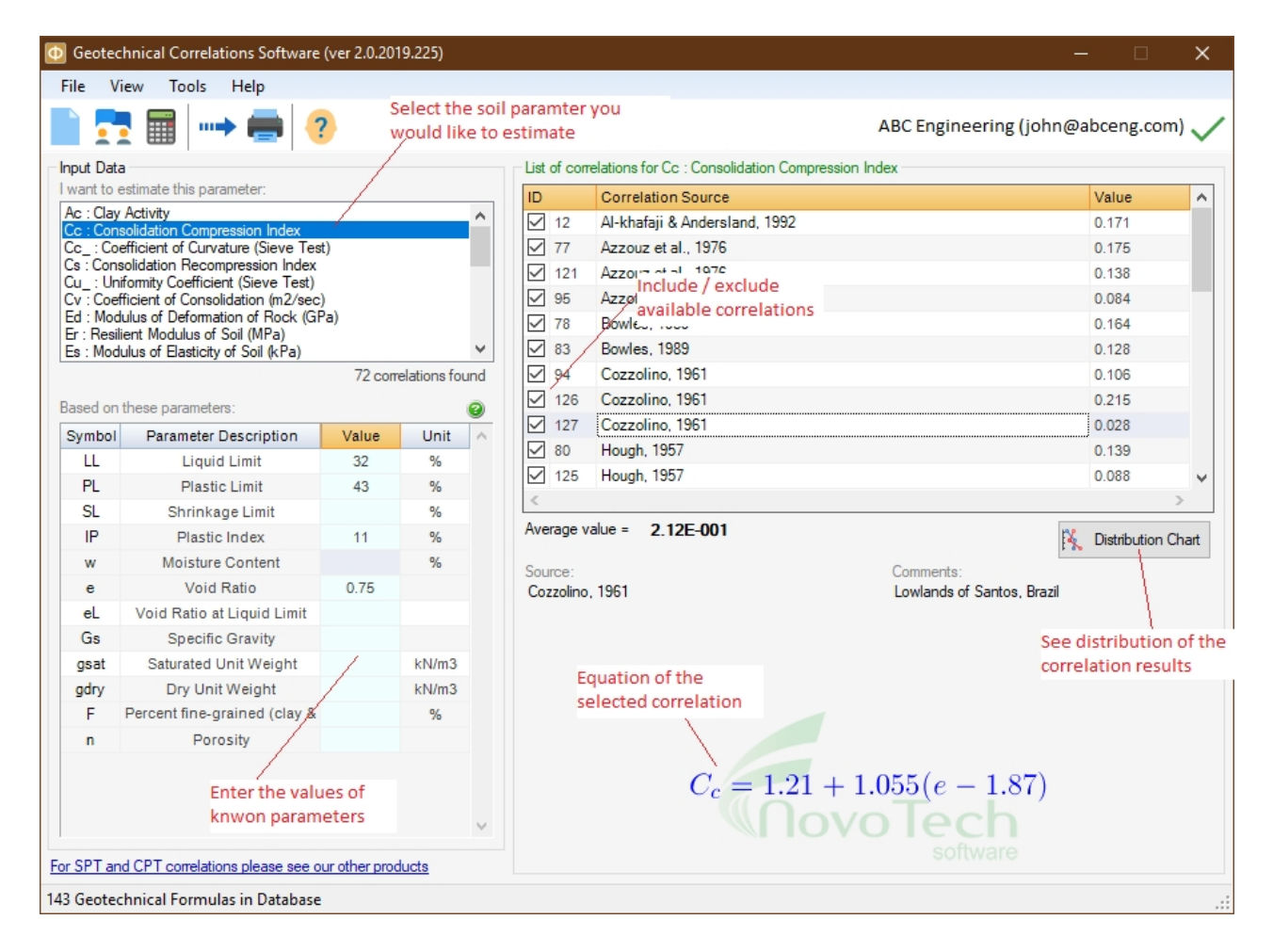

Once you remove an equation from the list, the "Average value" of the correlations will be updated.

#### How to export the table into Microsoft Excel

Click on the  $\mathbb{E}$  File  $\blacktriangleright$  Export menu. Then choose the file name and path in the dialog and the table/chart will be saved as an Excel file.

#### **Visualization of correlated values**

To better visualize the results of correlations, click on <u>Distribution Chart</u> button. A new page will show a scatter chart for the results which helps user comparing the correlated values and picking the most reasonable range for the soil parameter. In order to view additional information, move the mouse over each point on the graph.

#### **Distribution Chart**

A distribution chart, summarizes all correlated values obtained from several available equations on the same chart. This allows user to get a reasonable understanding of distribution of results. For example, as it can be seen on this screenshot, the Cc values generally vary between 0.1 for 0.2 for the specific input data provided to the program.

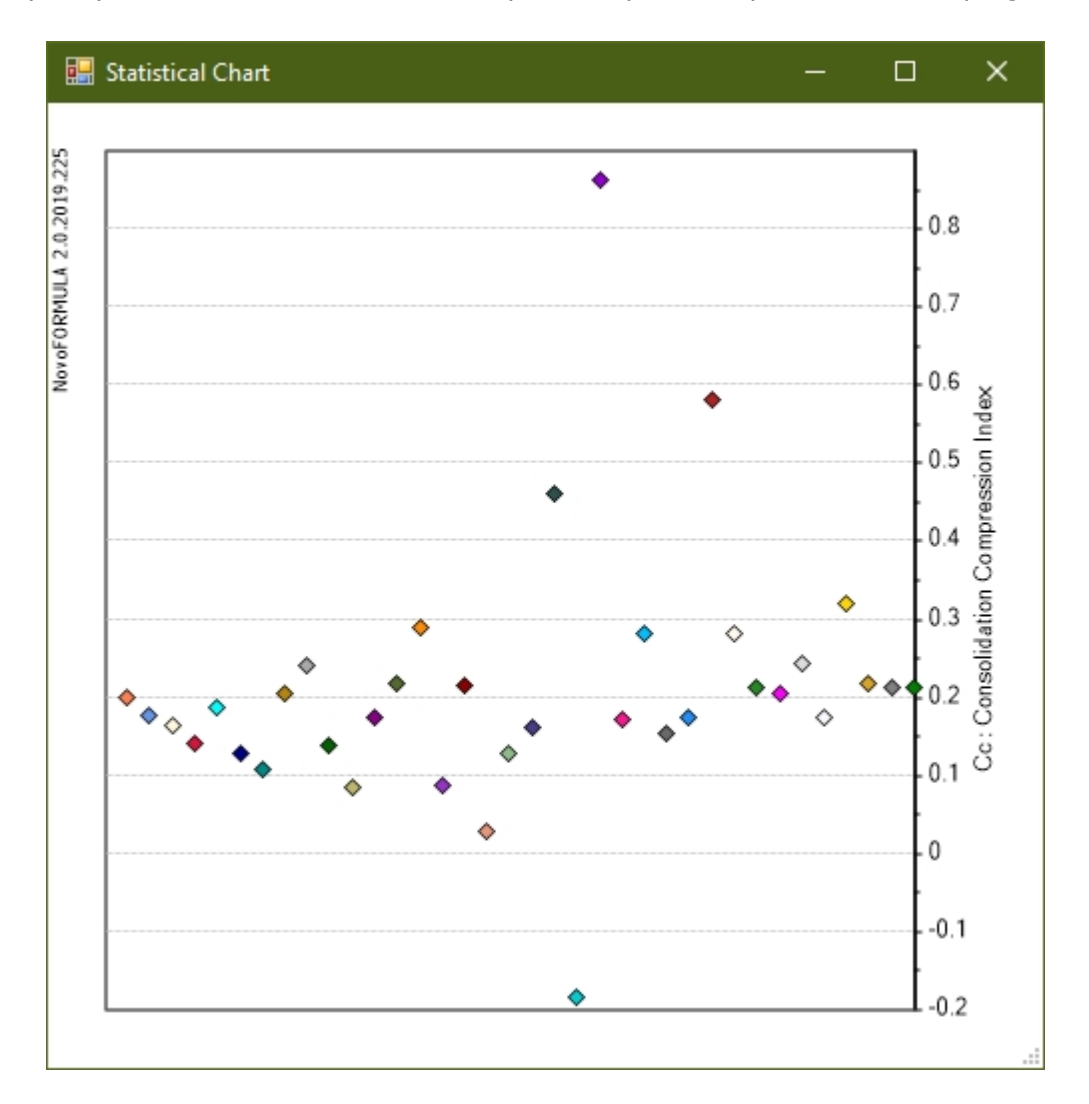

In order to get the source (name of geoscientist) of each point, simply move the mouse over the point.

## **Equation Viewer**

By clicking on each row on the <u>correlated parameters</u>, its equation will be presented at the bottom-right portion of the page. If you click on this equation, another page (see below) will appear with more feature such as saving and printing the equation.

| 🔜 Equation Viewer                            | ? | ×     |
|----------------------------------------------|---|-------|
|                                              |   |       |
|                                              |   |       |
| $C_c = 1.21 + 1.055(e - 1.87)$               |   |       |
| (Oovo Toch                                   |   |       |
| software                                     |   |       |
| Cozzolino, 1961 (Lowlands of Santos, Brazil) |   |       |
|                                              |   |       |
| Raw Code: Cc=1.21+1.055*(e-1.87)             |   |       |
| 📙 Save 🖼 Print                               | Θ | Close |

## Reporting

By pressing [] Print button all correlated results will be summarized in a report. The print preview page allows user change the page setup, print the report, save the report as PDF, and set the zoom level.

| eport       |                                                                                                    |                                     |                     |                                        |
|-------------|----------------------------------------------------------------------------------------------------|-------------------------------------|---------------------|----------------------------------------|
| > Q - 🕸 📙 🖉 |                                                                                                    |                                     |                     |                                        |
|             | E COME NEW FALSE                                                                                                    |                                     |                     | Page 1                                 |
|             | Table 1: Input Soil Parameters<br>Symbol Parameter Description<br>UL Liquid Limit<br>PL Plastic Limit<br>IP Plastic Index<br>e Void Ratio | Value<br>32<br>43<br>11<br>0.75     | Unit<br>%<br>%<br>% | 0.000000000000000000000000000000000000 |
|             | Table 2: Estimated Values For Cc : Consolidatic<br>Correlation Source (Equation)<br>XI-khafaji & Andersland, 1392 (Cc=+                   | n Compression 3<br>Value<br>0.17081 | Equation            |                                        |
|             | 0.156+0.411"e+0.00058"LL)                                                                                                    |                                     | $C_c = -0$          | 100+0.110+0.00058DD                    |

# **Graph Presentation Tool**

Please visit online help for this item. <u>Click here to open the help</u>.

## **Exporting Tables and Graphs**

Please visit online help for this item. Click here to open the help.

# **Novo Tech Software Website**

Visit our website at http://www.novotechsoftware.com

# **Contact Us**

Send a support request at <a href="http://www.novotechsoftware.com/contact-us/">http://www.novotechsoftware.com/contact-us/</a>